# **Zusatz-Infos**

Um eine neue Zusatz-Info anzulegen, können Sie über **Einstellungen/Programm-**

*Einstellungen/Zusatz-Infos* gehen, oder Sie klicken in der Personenmaske auf den Auswahlbutton hinter dem Eingabefeld:

| Name                 | Vermedia Office Assessments - Vermelia                                                                                                    | ,                     |
|----------------------|----------------------------------------------------------------------------------------------------|-----------------------|
| Suchkürzel           | sosu Nr. 041.7003.203600 Nr. wählen Übersicht über alles Korrespondenz E-Mail Datensatz-Änderungen Suche                                                                                                    |                       |
| Tital                |                                                                                                    | Filter F              |
| incer                | Biperanreae Vis. 12.19 Usus Neb Neb Neb Strategy Summer Scherk, Summer Scherk, Su |                       |
| Vorname              | Susanne Schmedaling, Benedikt (Ds@pccaddle.com)                                                                                                    | + Neu                 |
| Nachname             | Sonnenschein                                                                                                    | ✓ <u>S</u> ichern F   |
| Event                | <u>لا</u> asse الله آيimetable                                                                                                    | ញ <u>ិ L</u> öschen F |
| lerkmale <u>A</u> dr | sse 2 Adresse Zahlung Inf <u>o</u> s Memo                                                                                                    | C Kopieren F          |
| Exact HCP            | Best HCP Hcp-Spezial                                                                                                    |                       |
| Heimatclub           | gast Gast ≡ ••• +                                                                                                    |                       |
| Heimatclub-ID        |                                                                                                    | S Umsatzkont          |
|                      |                                                                                                    | B Drucken             |
| Geschiecht           | 2- • Weloich                                                                                                    | Writer/Expos          |
| Altersklasse         | 4 - Erwachsen                                                                                                    |                       |
| Mitgliedschaft       | 1 - Mirglied 👻                                                                                                    | SMS                   |
| Status               | 1 - Einzelperson 👻                                                                                                    | PCC Online            |
| Verschiedenes        | 0-                                                                                                    | 🔚 Karte               |
| Zusatz-Info          | Gratis,cmd                                                                                                    | Sperren               |
|                      |                                                                                                    | spenen                |
| Caburt               |                                                                                                    |                       |
| Geburt               |                                                                                                    |                       |
| intritt              | 22.01.2020 🚱 Datenschutz                                                                                                    |                       |

Es öffnet sich das nächste Fenster und Sie haben nun die Möglichkeit über **Neu** (F9) eine neue Information zu erstellen.

| Zusatz-Info       |                         |                                           |        |                    |    | ? 🗆 X                     |
|-------------------|-------------------------|-------------------------------------------|--------|--------------------|----|---------------------------|
| warn:Gra          | ti: VIP;<br>Dan<br>Lero | Manager<br>nenmannschaft<br>ch Erstmieter |        |                    | ~  | ✓ <u>O</u> K<br>★ Abbruch |
| <u>+ N</u> eu     | F9                      | ✓ Ändern                                  | F7     | 🗍 L <u>ö</u> schen | F5 |                           |
| <u>S</u> ortieren |                         | <u>H</u> och                              |        | <u>R</u> unter     |    |                           |
| Belegunger        | n <u>t</u> auso         | then oder lösch                           | en     |                    |    |                           |
| Kennunger         | n Perso                 | onengruppen <u>z</u> u                    | uordne | n                  |    |                           |

Hier können Sie ganz individuell Kennungen eintragen, z.B.: Vorstand, Clubmannschaft, Damen-Runde, Senioren, etc.

Die Kennungen und ihre Bedeutungen können Sie nach Belieben selbst definieren. Zusätzlich können Sie in dieser Übersicht mit einem Knopfdruck neue Merkmale ergänzen, überflüssige löschen, oder auch die Merkmale bei allen Personen automatisch zuordnen oder tauschen lassen!

Eingetragene Zusatz-Infos werden in der Personenmaske lediglich mit den Kürzeln - getrennt durch ein ";" Semikolon - dargestellt. Im Zusatz-Info-Fenster werden die vorhandenen Infos jedoch im Klartext angezeigt.

| Zucata lofo  | Casting and | — |
|--------------|-------------|---|
| 205802-11110 | Gratis; cmu | = |

# Neue Gruppen eintragen

Wenn Sie eine weitere Gruppe für das Feld Zusatz-Info benötigen, können Sie diese direkt ergänzen, indem Sie auf den Button **Neu** (F5) drücken. Geben Sie im folgenden Dialog die gewünschte Kurzkennung sowie die Bezeichnung dieser Gruppe an:

| Gruppe definieren                                                   | <b>×</b>  |
|---------------------------------------------------------------------|-----------|
| Bitte bestimmen Sie hier die Gruppe:                                |           |
| Kurz: Wint<br>Lang: Wintergolfer<br>Automatische Warnung bei Anwahl | X Abbruch |

Besonders interessant ist die Option **Automatische Warnung bei Anwahl.** Wenn Sie diese aktivieren, werden Sie stets automatisch bei der Anwahl einer Person mit einer solchen Kennung gewarnt (in der Kasse, beim Eintragen von Startzeiten etc.).

| Gruppe | definieren                           |                     | $\times$ |
|--------|--------------------------------------|---------------------|----------|
|        | Bitte bestimmen Sie hier die Gruppe: | <b>√</b> <u>о</u> к |          |
| Kurz:  | Gratis                               | X Abbruch           |          |
| Lang:  | VIP; Manager                         |                     |          |
|        | Automatische Warnung bei Anwahl      |                     |          |

Hier ein Beispiel für einen Spieler, dem die Anmeldung für ein Turnier via Intranet verweigert werden soll:

| Gruppe        | e definieren                         |                     | × |
|---------------|--------------------------------------|---------------------|---|
|               | Bitte bestimmen Sie hier die Gruppe: | <b>√</b> <u>о</u> к |   |
| <u>K</u> urz: | tasl                                 | X Abbruch           |   |
| <u>L</u> ang: | Turnier-Anmeldung-Sperrliste         |                     |   |
|               | Automatische Warnung bei Anwahl      |                     |   |

Bestätigen Sie Ihre Eingaben mit **OK.** Hinterlegen Sie diese Zusatz-Info nun bitte bei den entsprechenden Personen. Damit kann sich dieser Spieler nicht mehr über das Intranet für ein Turnier anmelden. Für die interne Sperrliste, legen Sie am besten eine Zusatz-Info mit **Automatischer Warnung bei Anwahl** an:

| Gruppe        | e definieren                         |                     | × |
|---------------|--------------------------------------|---------------------|---|
|               | Bitte bestimmen Sie hier die Gruppe: | <b>√</b> <u>о</u> к |   |
| <u>K</u> urz: | PS                                   | X Abbruch           |   |
| <u>L</u> ang: | Platzsperre                          |                     |   |
|               | Automatische Warnung bei Anwahl      |                     |   |

Hiermit wird bei Personen, die diese Info hinterlegt haben, ein Fenster mit den entsprechenden Informationen geöffnet. Damit wissen Sie, dass dieser Spieler nicht auf die Startliste aufgenommen werden darf.

TIPP Als praktisches Beispiel möchten wir Ihnen nachfolgend zeigen, wie Sie die Zusatzinfo **Automatische Warnung bei Anwahl** als Erinnerungsstütze für wichtige Informationen nutzen können.

Richten Sie hierzu eine allgemeine Zusatz-Info **siehe Memo** ein und aktivieren das Häkchen bei **Automatische Warnung bei Anwahl:** 

| Gruppe        | e definieren                         |                     | × |
|---------------|--------------------------------------|---------------------|---|
|               | Bitte bestimmen Sie hier die Gruppe: | <b>√</b> <u>о</u> к |   |
| <u>K</u> urz: | memo                                 | X Abbruch           |   |
| <u>L</u> ang: | siehe Memo-Lasche                    |                     |   |
|               | Automatische Warnung bei Anwahl      |                     |   |

Geben Sie nun die Information im Memo-Fenster ein, an welche PC CADDIE Sie erinnern soll:

| Kontakt: Sonne       | nschein, S        | Susanno        | 2                   |                |        |
|----------------------|-------------------|----------------|---------------------|----------------|--------|
| - Name               |                   |                |                     |                |        |
| Suchkürzel           | sosu              | Nr. 04         | 1.7003.20360        | 0 Nr.          | wählen |
| Titel                |                   | B <u>r</u> ief | anrede              |                |        |
| Vorname              | Susanne           |                |                     |                |        |
| Nachname             | Sonnens           | chein          |                     |                |        |
| Event                | 逼 <u>K</u> asse   | 0              | ] <u>T</u> imetable |                |        |
| -                    |                   | 4              | 7-5-6               | 1-6            | Marra  |
| Merkmale <u>A</u> dr | resse <u>2</u> .A | dresse         | Zahlung             | Inf <u>o</u> s | Memo   |
|                      |                   |                |                     |                |        |
| <                    |                   |                |                     |                | >      |

PC CADDIE erinnert Sie nun bei der nächsten Anwahl des Mitgliedes, dass dort noch eine Nachricht im Memo-Fenster hinterlegt ist:

| <b>√ <u>о</u>к</b> |
|--------------------|
| X <u>A</u> bbruch  |
|                    |
|                    |

Das Memo-Fenster ist noch ein Vorgänger des CRM\DMS-Moduls. Kunden, welche bereits mit dem CRM\DMS-Modul arbeiten, können hier natürlich ebenfalls eine solche Warnung bei einer Person hinterlegen.

Öffnen Sie hierzu das Personenfenster und wählen im CRM-Fenster über **Neu** die Kategorie **Warnung** aus:

| Name                |                        |               |                    | Vermerke       |               | <u>O</u> ffen | A                | Ansprechga   | artner            | Ко            | ntakt |       | 4 =                |             |
|---------------------|------------------------|---------------|--------------------|----------------|---------------|---------------|------------------|--------------|-------------------|---------------|-------|-------|--------------------|-------------|
| Suchkürzel          | sosu Nr. 04            | 1.7003.203600 | Nr. wählen         | Übersicht über | <u>a</u> lles | Korresponde   | nz E- <u>I</u>   | <u>M</u> ail | <u>D</u> atensatz | -Änderungen   |       | Suche |                    |             |
| litel               | Brief                  | fanrede       |                    | ✓18.12.19      | 09:03         | NEU           | Neu angelegt: S  | Sonnensch    | ein, Sonne (0     | 417003203600) |       |       | y Filter           |             |
| /orname             | Susanne                |               |                    |                | 6             | 🖂 🛉 Schmedd   | ling, Benedikt ( | (bs@pccad    | die.com)          |               |       |       | + <u>N</u> eu      |             |
| Nachname            | Sonnenschein           |               |                    |                |               |               |                  |              |                   |               |       |       | Ändern             |             |
| P Event             | <u>لا</u> asse أ       | imetable      |                    |                |               |               |                  |              |                   |               |       |       | 🗍 <u>L</u> öschen  |             |
| erkmale <u>A</u> dr | esse <u>2</u> .Adresse | Zahlung li    | nf <u>o</u> s Memo |                |               |               |                  |              |                   |               |       |       | C Kopierer         | n           |
| xact HCP            | Best                   | HCP           | Hcp-Spezial        |                |               |               |                  |              |                   |               |       |       |                    |             |
| leimatclub          | gast Gast              |               | $\equiv \cdots +$  |                |               |               |                  |              |                   |               |       |       | =                  |             |
| leimatclub-ID       |                        |               |                    |                |               |               |                  |              |                   |               |       |       | er <u>U</u> msatzk | .on         |
| eschlecht           | 2 - 🖡 Weiblich         |               | Ŧ                  |                |               |               |                  |              |                   |               |       |       | 📥 Drucken          | ł           |
| ltersklasse         | 4 - Erwachsen          |               | T                  |                |               |               |                  |              |                   |               |       |       | Writer/E           | <u>x</u> pc |
| litgliedschaft      | 1 - Mitglied           |               | T                  |                |               |               |                  |              |                   |               |       |       | SMS                |             |
| itatus              | 1 - Einzelperson       |               | v                  |                |               |               |                  |              |                   |               |       |       | PCC Online         |             |
| /erschiedenes       | 0 -                    |               | v                  |                |               |               |                  |              |                   |               |       |       | Karte              |             |
| usatz-Info          |                        |               | =                  |                |               |               |                  |              |                   |               |       |       | Sperren            |             |
|                     |                        |               |                    |                |               |               |                  |              |                   |               |       |       |                    |             |
| eburt               |                        |               |                    |                |               |               |                  |              |                   |               |       |       | Data               |             |
| intritt             | 22.01.2020             | 😯 Datensch    | utz                |                |               |               |                  |              |                   |               |       |       | Rabatt             |             |
|                     |                        |               |                    |                |               | 6             | 1                |              |                   |               |       |       |                    |             |

| tegorien | bearbeiten                 |   | ? 🗆 X        |
|----------|----------------------------|---|--------------|
|          |                            |   |              |
| RECH     | Rechnung zu schreiben      | ^ | ✓ <u>о</u> к |
| RÜCK     | Rückruf                    |   |              |
| RÜVE     | Rückruf, vergeblich        |   | Appruch      |
| SCAN     | Scan                       |   |              |
| ттв      | Teetime-Buchung            |   |              |
| TETE     | Telefon-Termin             |   |              |
| TERM     | Termin                     |   |              |
| TODO     | To-do                      |   |              |
| TURAB    | Turnier-ABMELDUNG          |   |              |
| TURAN    | Turnier-ANMELDUNG          |   |              |
| VERB     | Verbesserungs-Vorschlag    |   |              |
| VERM     | Vermerk                    |   |              |
| VERT     | Vertrag                    |   |              |
| WALI     | Wareneingangs Lieferschein |   |              |
| MALE DAL | Waroung                    |   |              |

Sie erhalten anschließend das Informations-Fenster, in welchem Sie Ihre Nachricht eingegeben können:

| Kontakt: sosu Sonnenschein, Susanne   Ansprechpartner: Wahl   Projekt: F4   Kategorie Wamung   Betreff: Stargeld noch zurückzahlen   Bitte noch das Guthaben vom Stargeld "Monatspreis" auszahlen  >> 5 €   Betreff:   Stargeld noch zurückzahlen   Bitte noch das Guthaben vom Stargeld "Monatspreis" auszahlen  >> 5 €   Betreff:   Stargeld noch zurückzahlen   Projekt:   Bitte noch das Guthaben vom Stargeld "Monatspreis" auszahlen  >> 5 €   Projekt:   Bitte noch das Guthaben vom Stargeld "Monatspreis" auszahlen   Projekt:   Bitte noch das Guthaben vom Stargeld "Monatspreis" auszahlen   Projekt:   Bitte noch das Guthaben vom Stargeld "Monatspreis" auszahlen   Projekt:   Bitte noch das Guthaben vom Stargeld "Monatspreis" auszahlen   Projekt:   Bitte noch das Guthaben vom Stargeld "Monatspreis" auszahlen   Projekt:   Bitte noch das Guthaben vom Stargeld "Monatspreis" auszahlen   Starget das Guthaben vom Starget "Monatspreis" auszahlen  >> 5 €   Projekt:   Bitte noch das Guthaben vom Starget "Monatspreis" auszahlen   Starget das Guthaben vom Starget "Monatspreis" auszahlen  >> 5 €   Projekt:   Bitte noch das Guthaben vom Bitte noch das Guthaben vom Bitte noch das Guthaben vom Bitte noch das Guthaben vom Bitte noch das Guthaben vom Bitte noch das Guthaben vom Bitte noch das Guthaben vom Bitte noch das Guthaben vom Bitte noch das Guthaben vom Bitte noch d                                                                                                    | Info: Startgeld noch zurückzahlen _ 🗖 🗙 |                                     |              |                                      |             |        |              |                     |     |
|----------------------------------------------------------------------------------------------------|-----------------------------------------|-------------------------------------|--------------|--------------------------------------|-------------|--------|--------------|---------------------|-----|
| Ansprechpartner: Wahl F3   Projekt: F4   Getreff: Startgeld noch zurückzahlen Bitte noch das Guthaben vom Startgeld "Monatspreis" auszahlen ··································                                                                                                    | <u>K</u> ontakt:                        | sosu Sonnenschein, Susanne          |              |                                      |             |        | ≡ …          | <b>√</b> <u>о</u> к | F12 |
| Projekt: F4     Kategorie Warnung     Betreff: Startgeld noch zurückzahlen     Bitte noch das Guthaben vom Startgeld "Monatspreis" auszahlen                                                                                                    | Ansprechpartner                         | r.                                  |              |                                      |             | Wahl   | F3           | E Sichern           | F11 |
| Kategorie Warnung   Betreff: Stargeld noch zurückzahlen     Bitte noch das Guthaben vom Startgeld "Monatspreis" auszahlen                                                                                                    | Projekt:                                |                                     |              |                                      |             |        | F4           |                     |     |
| Betreff: Startgeld noch zurückzahlen     Bitte noch das Guthaben vom Startgeld "Monatspreis" auszahlen     ····································                                                                                                    | <u>K</u> ategorie                       | Warnung                             |              |                                      | Ŧ           | 🖍 Edit |              | 🔊 Erledigt          | F9  |
| Bitte noch das Guthaben vom Startgeld "Monatspreis" auszahlen>> 5 €  Projekt  Ruckfrage  Antwort  Stamp  Projekt  Projekt Projekt  Projekt Projekt Projek | <u>B</u> etreff:                        | Startgeld noch zurückzahlen         |              |                                      |             |        |              |                     |     |
| >> 5 €                                                                                                    | Bitte noch das (                        | Guthaben vom Startgeld "Monatsprei  | s" auszahlei | n                                    |             |        | ~            | Projekt             |     |
| Image: Market of the second second secon                             | >>5€                                    |                                     |              |                                      |             |        |              | ? <u>R</u> ückfrage | :   |
| Image: Stamp       Image: Stamp         Image: Stamp       Image: Stamp                                                                                                    |                                         |                                     |              |                                      |             |        |              | Antwort             |     |
| Iermin:       05.02.20       Zeit:       08:43       Dauer:       :                                                                                                    |                                         |                                     |              |                                      |             |        |              | () <u>S</u> tamp    |     |
| Iermin:       05.02.20       Zeit:       08:43       Dauer:       :       :        :        :        :        :        :        :        :        :        :        :        :        :        :        :        :        :        :        :        :        :        :        :        :        :        :        :        :        :        :        :        :        :        :        :        :        :        :        :        :        :        :        :        :        :        :        :        :        :        :        :        :        : <t< td=""><td></td><td></td><td></td><td></td><td></td><td></td><td></td><td>💉 <u>I</u>nfo-Link</td><td></td></t<>                                                                                                    |                                         |                                     |              |                                      |             |        |              | 💉 <u>I</u> nfo-Link |     |
| Iermin:       05.02.20       Zeit:       08:43       Dauer:       :       :         Wiedervorlage:       .       Zeit:       :       :       :       :                                                                                                    |                                         |                                     |              |                                      |             |        |              | Privat              | FS  |
| Iermin:         05.02.20         Zeit:         08:43         Dauer:         :           Wiedervorlage:         .         Zeit:         :         Image: Control of the second second                                                                                                    |                                         |                                     |              |                                      |             |        |              | 📞 A <u>n</u> ruf    |     |
| ✓           Iermin:         05.02.20         Zeit:         08:43         Dauer:         :           Wiedervorlage:         .         Zeit:         :         ©                                                                                                    |                                         |                                     |              |                                      |             |        |              |                     |     |
| Image: Image:                     | <                                       |                                     |              |                                      |             |        | >            |                     |     |
| Wiedervorlage: Zeit: :                                                                                                    | <u>T</u> ermin:                         | 05.02.20 <u>Z</u> eit:              | 08:43        | Dauer:                               | :           |        |              |                     |     |
|                                                                                                    | <u>W</u> iedervorlage:                  | <u>Z</u> eit:                       | :            |                                      |             |        | ŝ            |                     |     |
| <u>F</u> ür: Alle Bediener 👻 <u>V</u> on: Carmela                                                                                                    | <u>F</u> ür:                            | Le Bediener                         |              | <u>▼</u> <u>V</u> on:                | Car         | mela   |              |                     |     |
| Sightbar:                                                                                                    | Si <u>c</u> htbar:                      | Le Bediener                         |              | <ul> <li><u>e</u>rledigt:</li> </ul> |             |        |              |                     |     |
| Status: Alarm (dringend) 💌 am:                                                                                                    | <u>S</u> tatus:                         | 🜲 Alarm (dringend)                  |              | •                                    | <u>a</u> m: |        |              |                     |     |
| <u>E</u> rstellt: <u>G</u> eändert:                                                                                                    | <u>E</u> rstellt:                       |                                     |              | <u>G</u> eändert                     | :           |        |              |                     |     |
| ☐ Im <u>M</u> itarbeiterplan anzeigen  ✓ Neuer Eintrag                                                                                                    |                                         | Im <u>M</u> itarbeiterplan anzeigen |              | Veue                                 | r Eintrag   |        |              |                     |     |
| Anhang:                                                                                                    | <u>A</u> nhang:                         |                                     |              |                                      |             |        | <b>i ···</b> |                     |     |
| Anhang öffnen F6 Kontakt öffnen F7 XAbbruch                                                                                                    | Anhang öffn                             | ien                                 | FG           | Kontakt öffner                       |             |        | F7           | X Abbruch           |     |

PC CADDIE erinnert Sie nun automatisch an diese Information, sobald Sie den Kunden erneut aufrufen:

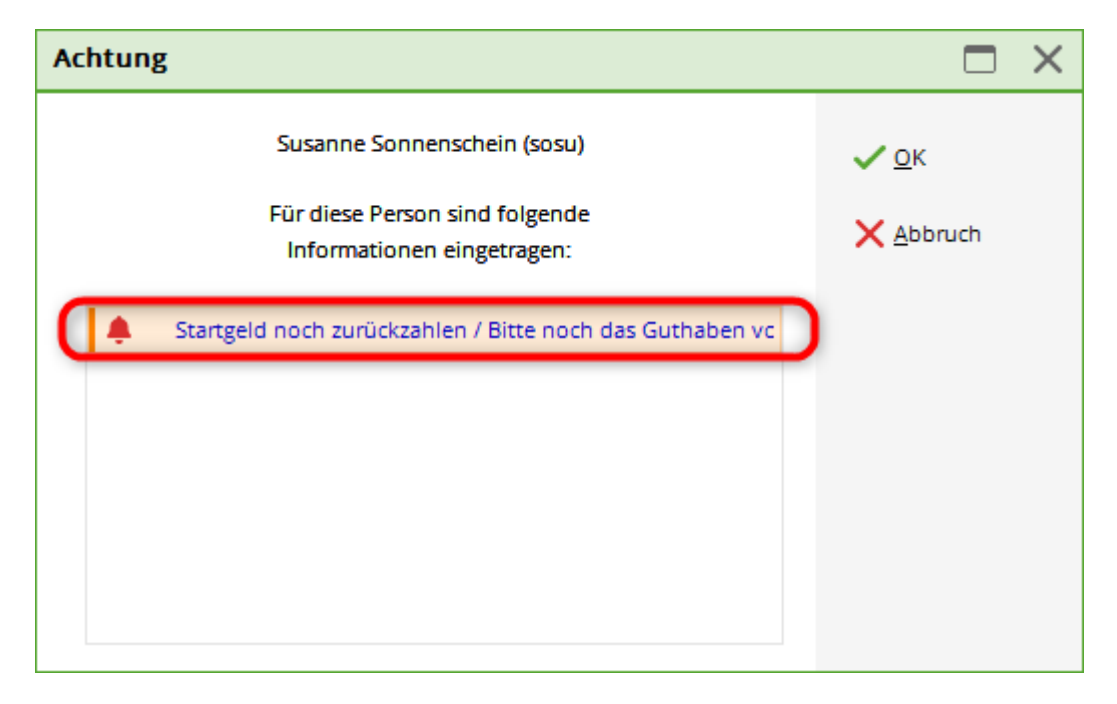

Weitere Informationen über das CRM\DMS-Modul finden Sie hier: CRM\DMS-Modul

# Belegungen tauschen oder löschen

Benutzen Sie Belegungen tauschen oder löschen, um bei allen Personen, bei denen eine bestimmte Kennung eingetragen ist, diese durch eine andere Kennung zu ersetzen.

| Gruppe definieren                                                            |                                   |  |  |  |  |
|------------------------------------------------------------------------------|-----------------------------------|--|--|--|--|
| Bitte bestimmen Sie hier, was gegen <u>VOK</u><br>was getauscht werden soll. |                                   |  |  |  |  |
| Vorsicht: D<br>allen                                                         | X Abbruch                         |  |  |  |  |
| <u>D</u> iese Kennung<br>in                                                  | l<br>tauschen<br>(leer = löschen) |  |  |  |  |

Wenn Sie das zweite Feld leer lassen, werden die Kennungen bei allen Personen entfernt.

TIPP Möchten Sie eine bereits zugewiesene Zusatz-Info löschen, wechseln Sie bitte zuerst - wie zuvor beschrieben - die nicht mehr benötigte Zusatz-Info in "LEER" und löschen dann erst anschließend aus der Liste der Zusatz-Informationen den nicht mehr benötigten Eintrag. So stellen Sie sicher, dass in dem Personenfenster auch der Eintrag gelöscht ist, welcher nicht mehr benötigt wird, bzw. dass im Personenfenster nicht noch Einträge enthalten sind, welche keiner Kennung mehr zugeordnet werden können. Bevor Sie jedoch Änderungen oder Löschungen durchführen, fertigen Sie sich zur Sicherheit eine Kontroll-Liste an, damit Sie noch auf den "alten" Bestand zurückgreifen können. Speichern Sie sich solche Kontroll-Listen als Excel-Datei und legen Sie diese im CRM\DMS-Modul in PC CADDIE ab. Oder Sie legen sich auf Ihrem Rechner einen Ordner an, den Sie als Archiv nutzen können. So haben Sie immer einen schnellen Zugriff auf die gespeicherten Listen und können so auch noch nach 3 Jahren die genauen Informationen abrufen.

## Kennungen Personengruppen zuordnen

Sie können sich die Arbeit vereinfachen, indem Sie frei festlegbaren Personengruppen eine Kennung automatisch zuordnen. Beispielsweise können Sie allen Damen bis zu einer Stammvorgabe von -15,0 die Kennung "cmd" für die Zusatz-Info "Clubmannschaft der Damen" zuordnen. Um die Kennung der Personengruppe zuzuordnen, klicken Sie auf den Button **Kennungen Personengruppen zuordnen.** Anschließend öffnet sich folgendes Fenster:

| Gruppe definieren                      |                                  |                                  |                     |  |  |
|----------------------------------------|----------------------------------|----------------------------------|---------------------|--|--|
| Bitte bestimmen Si<br>bestimmte Kennur | e hier, welche<br>ng eingetrager | er Gruppe eine<br>n werden soll. | <b>√</b> <u>о</u> к |  |  |
| Bei dieser Personengru                 | ppe                              |                                  | X Abbruch           |  |  |
| Alle Mitglieder                        |                                  | ▼ Definieren                     |                     |  |  |
| diese Kennung                          | cmd                              | ergänzen oder                    |                     |  |  |
| diese Kennung                          |                                  | löschen                          |                     |  |  |

Über **Definieren** können Sie eine Personengruppe filtern, bei welcher die gewählte Zusatz-Info eingetragen werden soll. Über den Button **OK** wird den Personen die gewünschte Zusatz-Info auf einmal zugeordnet.

Das System der Zusatz-Informationen ist sehr vielseitig verwendbar. Es kann beim Listendruck, Serienbrief, Adressaufklebern, Beitragzuordnen und vielem mehr helfen. Weitere Info erhalten Sie über den Link: Personenliste

## Zusatzinfo einer Person zuordnen

Beispiel: Das **Regionalitätskennzeichen R soll nicht auf den Ausweis**, obwohl das Mitglied innerhalb der 70 km wohnt.

| 🧕 Mustermann, Ro              | olf                                                                                                    | ? _ 🗆 X                      |
|-------------------------------|----------------------------------------------------------------------------------------------------|------------------------------|
| - Name<br>Suchkürzel<br>Titel | Muro         Nr.         049.9001.101843         Nr. wählen         Korrespondenz         E-Mail         Datensatz-Änderungen         Suche           Briefanrede         Vermerke         Offen         Ansprechgartner         Kontakt         Übersicht über alles |                              |
| Vorname                       | Rolf         V22.10.20         16:38         NEU         Neu angelegt: Mustermann, Rolf (0499001101843)                                                                                                    | + <u>N</u> eu                |
| Nachname                      | Mustermann                                                                                                    | ✓ <u>S</u> ichern F11        |
| 🖤 Event 📓                     | Kasse 🗑 Timetable 🛞 Intranet                                                                                                    | 🗍 Löschen F5                 |
| Merkmale Adress               | e <u>2</u> .Adresse Zahlung Inf <u>o</u> s Memo                                                                                                    | C Kopieren F6                |
| EGA-Vorgabe                   | Stammblatt                                                                                                    | Report                       |
| Heimatclub                    |                                                                                                    | S Umsatzkonto                |
| Heimatclub-ID                 | 101843                                                                                                    |                              |
| Geschlecht                    | 1 - 🛊 Mānnlich 💌                                                                                                    |                              |
| Altersklasse                  | 3 - Junior bis 21                                                                                                    | W] Export                    |
| Mitgliedschaft                | 3 - Passiv                                                                                                    | SMS                          |
| Status                        | 0-                                                                                                    | P:∥0 Online                  |
| Beitragsstatus                | 0-                                                                                                    | Karte                        |
| Zusatz-Info                   |                                                                                                    | Sperren                      |
| Spielrecht                    | kein SR                                                                                                    |                              |
| Geburt                        | 07.07.2000 [20]                                                                                                    |                              |
| Eintritt                      | 22.10.2020 😵 Datenschutz                                                                                                    |                              |
| Austritt                      | ··· Strg F5 + Neu Strg F6 ✓ Edit Strg F7                                                                                                    | <u></u> <u></u> <u></u> Ende |

| Zusatz-Info                                                                                                    | Zusatz-Info ? 🗖 🗙                                                    |                    |    |                           |  |  |
|----------------------------------------------------------------------------------------------------|----------------------------------------------------------------------|--------------------|----|---------------------------|--|--|
| warn:Grad: VIP         warn:Grad: VIP         ✓ prod       Dar         ✓ DGV_NO_R Kei         □         □       cms         □         □         □ | ; Manager<br>menmannschaft<br>n R auf DGV-Ausweis<br>iorenmannschaft |                    |    | ✓ <u>O</u> K<br>★ Abbruch |  |  |
| Speziell: Gratis                                                                                                    |                                                                      |                    |    |                           |  |  |
| <u>+ N</u> eu F9                                                                                                    | <mark>∕^ Ä</mark> ndern F7                                           | 🗍 L <u>ö</u> schen | F5 |                           |  |  |
| <u>S</u> ortieren                                                                                                    | <u>H</u> och                                                         | <u>R</u> unter     |    |                           |  |  |
| Belegungen <u>t</u> auschen oder löschen                                                                                                    |                                                                      |                    |    |                           |  |  |
| Kennungen Pers                                                                                                    | onengruppen <u>z</u> uordne                                          | n                  |    |                           |  |  |

| 🧕 Clooney, Geor | je                                               |                                                                                                    | ? _ 🗆 X               |
|-----------------|--------------------------------------------------|----------------------------------------------------------------------------------------------------|-----------------------|
| - Name          | clge Nr. 049.9001.101841 Nr. wählen              | Korrespondenz E- <u>M</u> ail <u>D</u> atensatz-Änderungen <u>S</u> uche<br><u>Vermerke</u> Offen Ansprechgartner Kontakt Übersicht über <u>a</u> lles |                       |
| Vorname         | George                                           | ✓14.09.20         17:50         NEU         Neu angelegt: Clooney, George (0499001101841)                                                              | <u>+ №</u> еи         |
| Nachname        | Clooney                                          |                                                                                                    | ✓ <u>S</u> ichern F11 |
| 🖤 Event         | 📓 Kasse 🐻 Timetable 🎯 Intranet                   |                                                                                                    | <u> L</u> öschen F5   |
| Merkmale Adres  | se <u>2</u> .Adresse Zahlung Inf <u>o</u> s Memo |                                                                                                    | C Kopieren F6         |
| EGA-Vorgabe     | Stammblatt                                       |                                                                                                    | Report                |
| Heimatclub      | = +                                              |                                                                                                    | S Umsatzkonto         |
| Heimatclub-ID   | 101841                                           |                                                                                                    | g. Turperious         |
| Geschlecht      | 1 - 🍦 Männlich 💌                                 |                                                                                                    | Drucken F8            |
| Altersklasse    | 4 - Erwachsen 💌                                  |                                                                                                    | W Export              |
| Mitgliedschaft  | 1 - Voll                                         |                                                                                                    | SMS                   |
| Status          | 0 -                                              |                                                                                                    | P:#0 Online           |
| Beitragsstatus  | 0-                                               |                                                                                                    | Karte                 |
| Zusatz-Info     | DGV_NO_R                                         |                                                                                                    | Sperren               |
| Spielrecht      | kein SR 💌 🛨 DGV-Ausweis                          |                                                                                                    |                       |
| Geburt          | Gast-Information                                 |                                                                                                    |                       |
| Eintritt        | 14.09.2020 😯 Datenschutz                         |                                                                                                    |                       |
| Austritt        |                                                  | 📌 Optionen Strg F5 🕂 Neu Strg F6 🖍 Edit Strg F7                                                                                                    | ➡ <u>E</u> nde        |

# Zusatzinfo bereinigen/löschen

### 🤽 Member, Paul

| Name                          |                                                   |
|-------------------------------|---------------------------------------------------|
| Suchkürzel                    | mepa Nr. 041.9001.100011 Nr. wählen               |
| Titel                         | B <u>r</u> iefanrede                              |
| Vorname                       | Paul                                              |
| Nachname                      | Member                                            |
| Event                         | Kasse 🔯 <u>T</u> imetable                         |
|                               |                                                   |
| <u>M</u> erkmale <u>A</u> dre | sse <u>2</u> .Adresse Zahlung Inf <u>o</u> s Memo |
| Handicap-Index                | 15.0 Spieler-ID: 410000116349 - Details           |
| Heimatclub                    |                                                   |
| Heimatclub-ID                 | 100011 28.07.22: Intranet Check OK                |
| Geschlecht                    | 1 - 🏺 Männlich                                    |
| Altersklasse                  | 6 - Senior                                        |
| Mitgliedschaft                | 1 - Voll                                          |
| Berechtigung                  | 2 - Ehepartner                                    |
| Sonstiges                     | 0-                                                |
| Zusatz-Info                   | manueller Text                                    |
| Spielrecht                    | SR Swiss Golf                                     |
| Geburt                        | 20.05.1965 [57] Gast-Information                  |
| Eintritt                      | 10.11.2004 [17]                                   |

In der Person die Zusatzinfo öffnen

| Zusatz-Info                                         | ? 🗆 X      |  |  |  |  |
|-----------------------------------------------------|------------|--|--|--|--|
|                                                     |            |  |  |  |  |
| Aligemein Covid-Status                              | V UK       |  |  |  |  |
|                                                     | X Abbruch  |  |  |  |  |
| nocard Keine ASG-Karte                              |            |  |  |  |  |
| warn:MA Mitarbeiter                                 | Drucken F8 |  |  |  |  |
| MAKü MA Küche                                       |            |  |  |  |  |
| warn:VIP VIP als Zusatzinfo                         |            |  |  |  |  |
| itee:5                                              |            |  |  |  |  |
| Spender Spender                                     |            |  |  |  |  |
| 20 20.00                                            |            |  |  |  |  |
| Albis Albis                                         |            |  |  |  |  |
| R&E Regel- und Etikette                             |            |  |  |  |  |
| GK2 Grundkurs 2                                     |            |  |  |  |  |
| Speziell: manuellerText 2                           |            |  |  |  |  |
| 🕂 Neu F9 🖍 Ändern F7 🕅 Löschen F5                   |            |  |  |  |  |
| ▶ <u>S</u> ortieren ▶ <u>H</u> och ▶ <u>R</u> unter |            |  |  |  |  |
| Belegungen <u>t</u> auschen oder löschen            |            |  |  |  |  |
| Kennungen Personengruppen <u>z</u> uordnen          |            |  |  |  |  |
| Zusatz-Infos bereinigen                             |            |  |  |  |  |

- 1. Zusatzinfos zur Auswahl
- 2. manuell eingetragene Zusatzinfos
- 3. Button zur Bereinigung/Löschung

| Zusatz-Infos bereinigen     |              |          |                 |  |  |
|-----------------------------|--------------|----------|-----------------|--|--|
| Zu löschende Zusatz-Infos a | nhaken       |          | Bereinigen      |  |  |
| Zusatz-Info                 | Anzahl Pers. |          | C Aktualisiaran |  |  |
| Albis                       | 2            | ^        | Aktualisieren   |  |  |
| COVID:B:20211227            | 1            |          | 🧟 Personen 👍    |  |  |
| COVID:B:20220116            | 1            |          | 4               |  |  |
| COVID:B:20220201            | 1            |          |                 |  |  |
| COVIDC:20220214             | 1            |          |                 |  |  |
| Ersatzkarte                 | 1            |          |                 |  |  |
| GK1                         | 1            |          |                 |  |  |
| GK2                         | 1            |          |                 |  |  |
| NONEWS                      | 1            |          |                 |  |  |
| R&E                         | 1            | <u>_</u> |                 |  |  |
| Spender                     | 2 <b>4</b>   | 3        |                 |  |  |
| TEST                        | 1            |          |                 |  |  |
| Zahnarzt                    | 1            |          |                 |  |  |
| covid                       | 1            |          |                 |  |  |
| hcpblock:28                 | 1            |          |                 |  |  |
| keineRechnung               | 1            |          |                 |  |  |
| 2 manueller Text            | 1            |          |                 |  |  |
| nur Text                    | 1            |          |                 |  |  |
| texte eingetragen           | 1            | ~        | X Abbruch       |  |  |

- 1. Zusatzinfos anhaken
- 2. Zusatzinfo als manueller kann ebenfalls angehakt werden
- 3. bei so vielen Personen wird diese Zusatzinfo verwendet
- 4. Die verwendeten Personen können hier angezeigt und bearbeitet werden

Mit dem Button: Bereinigen werden alle angehakten/markierten Zusatzinfos gelöscht.

# **Covid - Status**

Es darf nur der Golfer im eigenen PC CADDIE online-Log-In seinen golfen\_nur\_mit\_3g\_-\_covid\_status\_online\_login hinterlegen. Hierbei sind die erhöhten Schutzanforderungen zu beachten, unter denen Gesundheitsdaten verarbeitet und gespeichert werden dürfen. Bitte klären Sie diese vor dem Eintrag mit Ihrem Datenschutz-Beauftragten.

### **Covid-Status-Dialog**

In diesem Dialog kann der entsprechende Status gewählt werden. Als Standard ist "keines" ausgewählt. Das Datum wird ebenfalls ausgewählt. Bei Klick des Buttons Nummer 3 wird das heutige Datum automatisch gesetzt.

| Nummer | Name                                    | Beschreibung                                                                                                    |
|--------|-----------------------------------------|----------------------------------------------------------------------------------------------------|
| 1.     | Auswahl Covid-Status                    | In dieser Liste kann man eines der vier Status auswählen                                                                |
| 2.     | Auswahl Datum des Status                | Impf-Datum der zweiten Impfung, Genesen-Datum oder<br>Getestet-Datum                                                    |
| 3.     | Auswahl Datum der Prüfung               | Bestätigung, dass der Golfclub die Angaben des Kunden gesehen und überprüft hat.                                        |
| 4.     | Konfiguration der Gültigkeit-<br>Button | Mit diesem Button wird ein neuer Dialog erscheinen, in<br>dem man die Tage für die Gültigkeitsdauer einstellen<br>kann. |

| Z | Zusatz-Info ? 🗖 🗙                                                                                                    |                                                     |   |                 |    |
|---|----------------------------------------------------------------------------------------------------|-----------------------------------------------------|---|-----------------|----|
|   | Allgemein                                                                                                    | ovid-Status                                         |   | <u>р</u> к      |    |
|   |                                                                                                    |                                                     | × | Abbruch         |    |
|   | Status:                                                                                                    | (keine Angabe)                                      |   | <u>D</u> rucken | F8 |
|   |                                                                                                    | geimpft (V)                                         |   |                 |    |
|   |                                                                                                    | getestet (T)                                        |   |                 |    |
|   | Datum des Status:                                                                                                    | 🗰 🙎                                                 |   |                 |    |
|   | Die obige Zertifikats-Information wu                                                                                                    | urde geprüft                                        |   |                 |    |
|   | Datum der Prüfung:                                                                                                    | 💼  3                                                |   |                 |    |
|   | Konfiguration der Gültigkeit                                                                                                    |                                                     |   |                 |    |
|   | Bitte beachten Sie die erhöhten Schutzar<br>beim Verarbeiten und Speichern von Ges<br>informationen und klären sie die Zulässig<br>Ihrem Datenschutz-Beauftragten vor Ver<br>dieser Funktion! | nforderungen<br>sundheits-<br>gkeit mit<br>rwendung |   |                 |    |

#### Konfiguration der Gültigkeit

Über den Button "Konfiguration der Gültigkeit" können Sie festlegen, wie lang ein Zertifikat gültig ist und ob es nur nach Prüfung im Club gültig sein soll. Die vom Gesetzgeber definierten Zeiträume der Gültigkeit sind momentan mit dem Stand von September 2021 voreingestellt. Bitte beachten Sie, dass diese Angaben im Laufe der Zeit durch den Gesetzgeber geändert werden können und in diesem Falle entsprechend angepasst werden müssen.

| Nummer | Name                  | Beschreibung                                                                    |
|--------|-----------------------|---------------------------------------------------------------------------------|
| 1.     | Gültigkeit Getestet   | In dieser Textbox wird die noch gültige Anzahl Tage des Tests eingetragen.      |
| 2.     | Gültigkeit Genesung   | In dieser Textbox wird die noch gültige Anzahl Tage der Genesung eingetragen.   |
| 3.     | Gültigkeit Geboostert | In dieser Textbox wird die noch gültige Anzahl Tage der<br>Impfung eingetragen. |
| 4.     | Gültigkeit Geimpft    | In dieser Textbox wird die noch gültige Anzahl Tage der<br>Impfung eingetragen. |

| Nummer | Name                                     | Beschreibung                                                                                                    |  |  |
|--------|------------------------------------------|----------------------------------------------------------------------------------------------------|--|--|
| 5.     | Gültigkeit Wartezeit<br>Impfung          | In dieser Textbox wird die noch gültige Anzahl Tage der<br>Wartezeit der Impfung eingetragen.                                     |  |  |
| 6.     | Maximales Alter Kinder                   | Sind von der Impfpflicht ausgeschlossen. Die Altersgrenze<br>muss angepasst werden, denn diese ist für jedes Bundesland<br>anders |  |  |
| 7.     | Zertifikat mit lokaler<br>Prüfung        | Diese Checkbox wird geklickt, wenn das Zertifikat vor Ort gesehen und geprüft werden muß.                                         |  |  |
| 8.     | Prüfstatustatus in der Kasse<br>anzeigen | Die Spritze wird neben dem Kundennamen in der Kasse<br>angezeigt                                                                  |  |  |

| Konfiguration der Gültigkeit X                                                                                                  |                                   |          |  |  |  |
|----------------------------------------------------------------------------------------------------|-----------------------------------|----------|--|--|--|
| Bestimmen sie die Gültigkeitsdauer in Tag<br>die unterschiedlichen Stati. Die Uhrzeit kar<br>dabei nicht berücksichtigt werden: | ✓ <u>O</u> K<br>★ <u>A</u> bbruch |          |  |  |  |
| Gültigkeit                                                                                                    |                                   |          |  |  |  |
| Getestet:                                                                                                    | 0                                 | Tage 🚺 🔤 |  |  |  |
| Genesung:                                                                                                    | 180                               | Tage 2   |  |  |  |
| Geboostert:                                                                                                    | 365                               | Tage 3   |  |  |  |
| Geimpft:                                                                                                    | 379                               | Tage 4   |  |  |  |
| Wartezeit Impfung:                                                                                                    | 14                                | Tage 5   |  |  |  |
| Maximales Alter Kinder:                                                                                                    | 16                                | Jahre 6  |  |  |  |
| (für die kein Zertifikat nötig ist)                                                                                             |                                   |          |  |  |  |
| Zertifikat nur mit lokaler Prüfung gültig                                                                                       |                                   |          |  |  |  |
| Prüfstatus in der Kasse anzeigen                                                                                                |                                   |          |  |  |  |
| Bitte beachten Sie die erhöhten Schutzanforderungen                                                                             |                                   |          |  |  |  |
| beim Verarbeiten und Speichern von Gesundheits-                                                                                 |                                   |          |  |  |  |
| informationen und klären sie die Zulässigkeit mit                                                                               |                                   |          |  |  |  |
| Ihrem Datenschutz-Beauftragten vor Verwendung                                                                                   |                                   |          |  |  |  |
| dieser Funktion!                                                                                                    |                                   |          |  |  |  |
|                                                                                                    |                                   |          |  |  |  |

#### covid\_status\_im\_pc\_caddie\_lokal\_-\_anzeige

Die Informationen zum Covid-Status können Sie nun auch auf einer Personenliste drucken. <COVID $> \Rightarrow$  druckt nur "OK" bei korrektem Status <COVIDI $> \Rightarrow$  druckt etwas mehr Infos zum Status Bitte beachten Sie, dass Listen mit enthaltenen Gesundheitsdaten besonders strengen Datenschutzrichtlinien unterliegen und klären Sie die Verwendung mit Ihrem Datenschutzbeauftragten.